## How to access Google Classroom from home?

## Using a Phone/IPad

Start by downloading the Google Drive app from your app store on your phone/iPad

Once downloaded open the app

Press the sign in button

A pop up screen will appear ("Drive" Wants to Use "google.com" to Sign In) Click Continue

A screen will then appear asking for your email address. This will be your school c2k email address

E.g. - mmouse123@c2ken.net

And then your school log in password

E.g. - mickey321

A further screen will pop up 'Active Directory Federated Services V3' it will ask again for your c2k email and password

- E.g. Email mmouse123@c2ken.net
- E.g. Password mickey321

Your Google Drive Account should now open

Next download **Google Classroom** app from your app store on your phone/iPad

Once downloaded open the app

A Google Sign in screen will appear asking for your email address. This will be your school c2k email

E.g. - mmouse123@c2ken.net

A further screen will pop up 'Active Directory Federated Services V3' it will ask again for your c2k email and password

- E.g. Email mmouse123@c2ken.net
- E.g. Password mickey321

Your Google Classroom Account should now open

You can now add classrooms and access documents saved in your drive area. You may be prompted to download google docs or slides if you need to complete work on these applications.